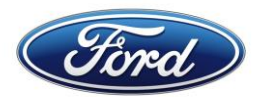

# **CONNECTION REQUESTS STATUS – USER GUIDE**

This document provides information on viewing the status of your connection request (New or Change), whether you are a Ford External or Internal Trading Partner Ford GTPCM (**Global Trading Partner Community Management**) Web Application.

URL: https://www.gtpcm.ford.com

# Contents

| ID a   | are not associated with your GSDB Code(s)                                                  | .8  |
|--------|--------------------------------------------------------------------------------------------|-----|
| 2.     | Authentication error on Covisint screen or How to resolve issue when your COVISINT ID/ FSN |     |
| 1.     | Creating a Ford IT Connect Support ticket                                                  | .8  |
| D) Iss | ue help section                                                                            | .8  |
| C) Coi | nnection Requests details after authentication                                             | .5  |
| B) Co  | nnection Requests Status – Generic ID/RACFID authentication                                | .4  |
| A) Co  | nnection Requests Status - GSDB Code authentication                                        | . 2 |

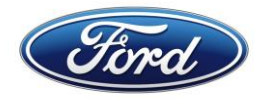

# A) Connection Requests Status - GSDB Code authentication

1. Under 'Data Exchange Services' menu - Click on 'Connection Requests Status' menu

| Global Trading Partner Community Management                                                                          |                                                                                    |         |                                                                                                   |  |  |  |  |  |  |
|----------------------------------------------------------------------------------------------------|------------------------------------------------------------------------------------|---------|---------------------------------------------------------------------------------------------------|--|--|--|--|--|--|
| Data Exchange Services 🗸                                                                                             | Credentials Management Information ⊽                                               | Report  | Incident Help 🗸                                                                                   |  |  |  |  |  |  |
| Connection Request Important Bulletins                                                                               |                                                                                    |         |                                                                                                   |  |  |  |  |  |  |
| Connection Requests                                                                                                  | Outages ↑↓                                                                         |         | Upcoming Changes ↑↓                                                                               |  |  |  |  |  |  |
| States                                                                                                    | d On (Friday, September 15, 2023)                                                  | <b></b> | Posted On (Friday, October 6, 2023)                                                               |  |  |  |  |  |  |
| Access Request - SOLMIS                                                                                              | vindow is every Sunday from 4am EST to 11:30am EST.<br>ntermittent outages are exp |         | 25th September - New Help menu with Contact Us/FAQ/Job Aids pages have been<br>launched in GTPCM. |  |  |  |  |  |  |
| Lindate Contact                                                                                                    | Read more                                                                          | ~       | Posted On (Wednesday, September 13, 2023)                                                         |  |  |  |  |  |  |
| 13th September - EDI Specification option has been launched in GTPCM. Sample and<br>FAQ's for all speci<br>Read more |                                                                                    |         |                                                                                                   |  |  |  |  |  |  |
|                                                                                                    |                                                                                    |         |                                                                                                   |  |  |  |  |  |  |
| GECHUB/Data Exchange Services Introduction                                                                           |                                                                                    |         |                                                                                                   |  |  |  |  |  |  |

2. Authenticate via Covisint

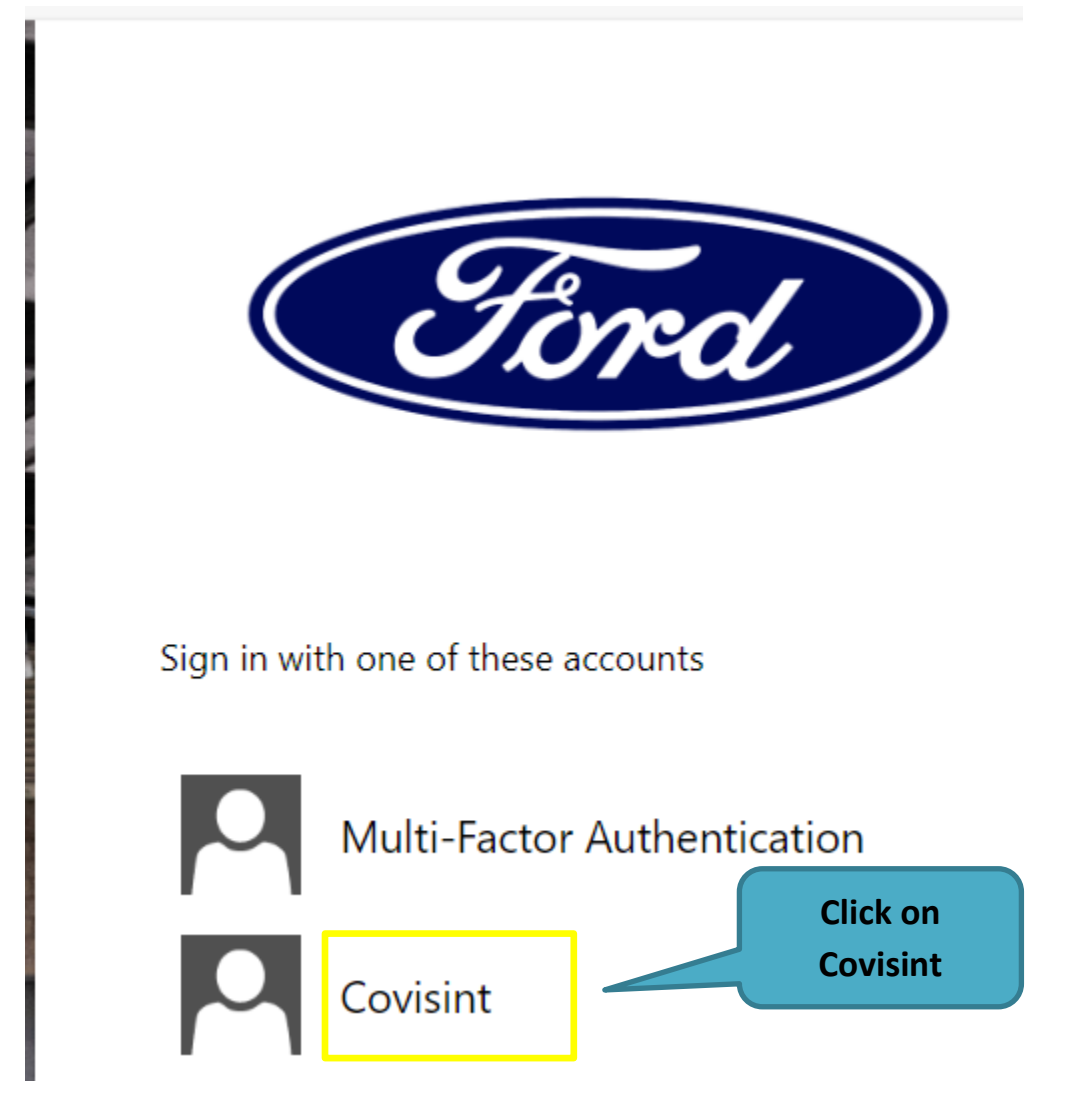

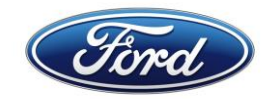

3. Enter Covisint User ID and password and click 'Login' button below, this will take you to the 'Trading Partner Connection Requests Status' page. Please refer to Section D for details if you are unable to authenticate.

|                                                                                                    | English                                                                                                    |
|----------------------------------------------------------------------------------------------------|----------------------------------------------------------------------------------------------------|
| Registered Users Login                                                                             | Registered users may use the form to login. If you are not already a member<br>with a User ID and Password, you may <b>register with Covisint</b> . |
| User ID:                                                                                           |                                                                                                    |
| Password:                                                                                          |                                                                                                    |
| Remember User ID on this                                                                           |                                                                                                    |
| LOGIN                                                                                              | Login                                                                                                    |
|                                                                                                    |                                                                                                    |
| Clicking Login indicates acceptance of <b>Terms</b><br>of <b>Use</b> and <b>Privacy Policy</b>     |                                                                                                    |
| Clicking Login indicates acceptance of Terms<br>of Use and Privacy Policy<br>Forgot your password? |                                                                                                    |

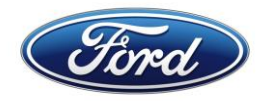

# **B)** Connection Requests Status – Generic ID/RACFID authentication

1. Under 'Data Exchange Services' menu - Click on 'Connection Requests Status' menu

| Global Trading Partner Community Management                                                                          |                                                                                    |         |                                                                                                   |          |  |  |  |  |
|----------------------------------------------------------------------------------------------------|------------------------------------------------------------------------------------|---------|---------------------------------------------------------------------------------------------------|----------|--|--|--|--|
| Data Exchange Services 🗸                                                                                             | Services                                                                           |         |                                                                                                   |          |  |  |  |  |
| Connection Request Important Bulletins                                                                               |                                                                                    |         |                                                                                                   |          |  |  |  |  |
| Connection Requests<br>Status                                                                                        | Outages ↑↓                                                                         |         | Upcoming Changes ↑↓                                                                               |          |  |  |  |  |
| Statos                                                                                                    | d On (Friday, September 15, 2023)                                                  | <b></b> | Posted On (Friday, October 6, 2023)                                                               | <b>A</b> |  |  |  |  |
| Access Request - SOLMIS                                                                                              | vindow is every Sunday from 4am EST to 11:30am EST.<br>ntermittent outages are exp |         | 25th September - New Help menu with Contact Us/FAQ/Job Aids pages have been<br>launched in GTPCM. |          |  |  |  |  |
| Update Contact                                                                                                    | Read more                                                                          | -       | Posted On (Wednesday, September 13, 2023)                                                         |          |  |  |  |  |
| 13th September - EDI Specification option has been launched in GTPCM. Sample and<br>FAQ's for all speci<br>Read more |                                                                                    |         |                                                                                                   |          |  |  |  |  |
| GECHUB/Data Exchange Services Introduction                                                                           |                                                                                    |         |                                                                                                   |          |  |  |  |  |

2. Authenticate via Multi-Factor Authentication

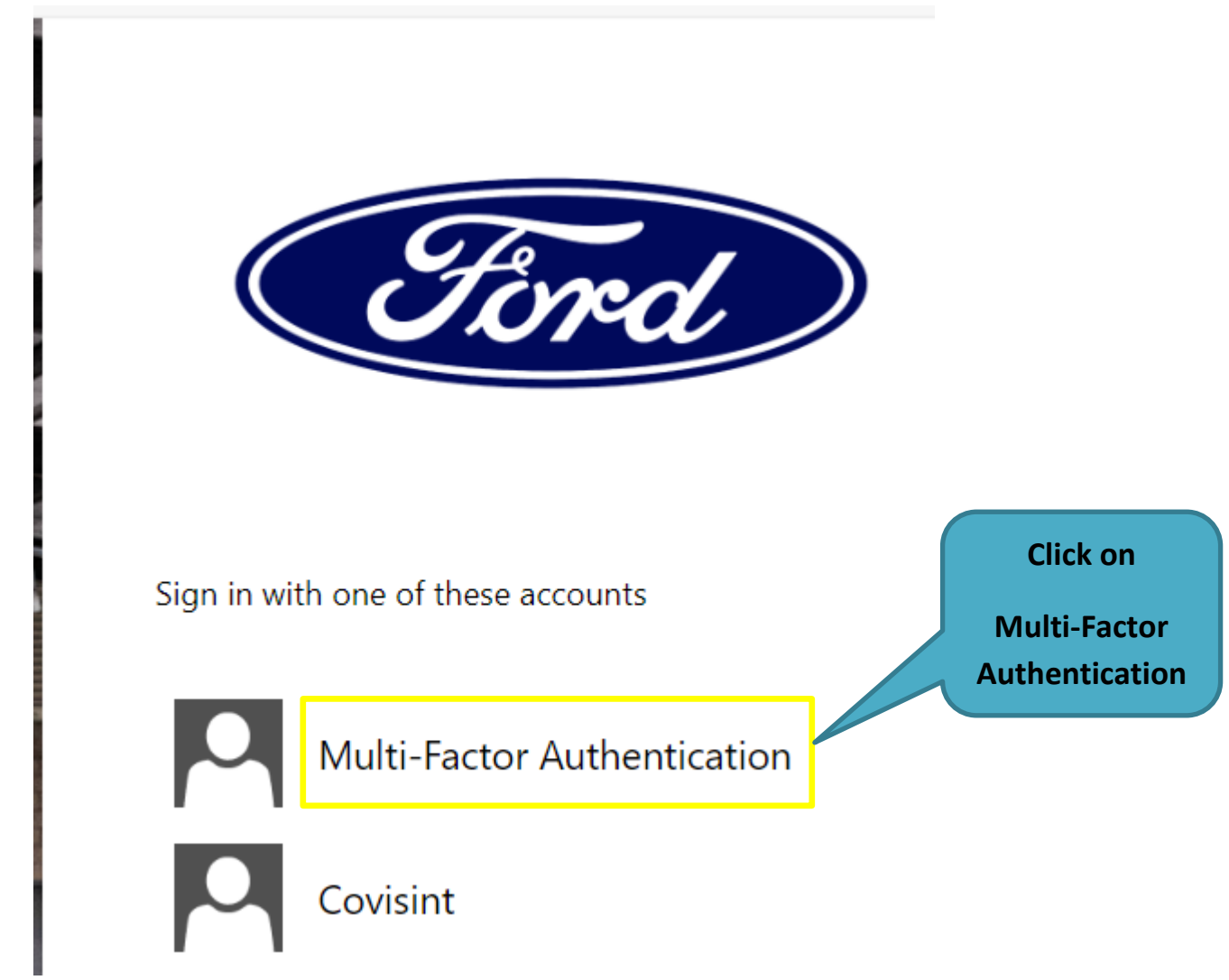

3. Clicking on the 'Multi-Factor Authentication' link above this will take you to the 'Trading Partner Connection Requests Status' page.

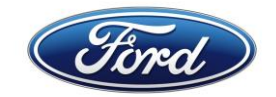

# C) Connection Requests details after authentication

- 1. Trading Partner Connection Requests Status page
  - GSDB Code users it will allow you to search and see information on requests submitted by anyone on your team that has the same GSDB codes assigned to their Covisint ID/FSN ID.
  - Generic ID/RACFID users it will allow you to search and see information on requests submitted by anyone with Connection ID associated to a Generic ID/RACFID.

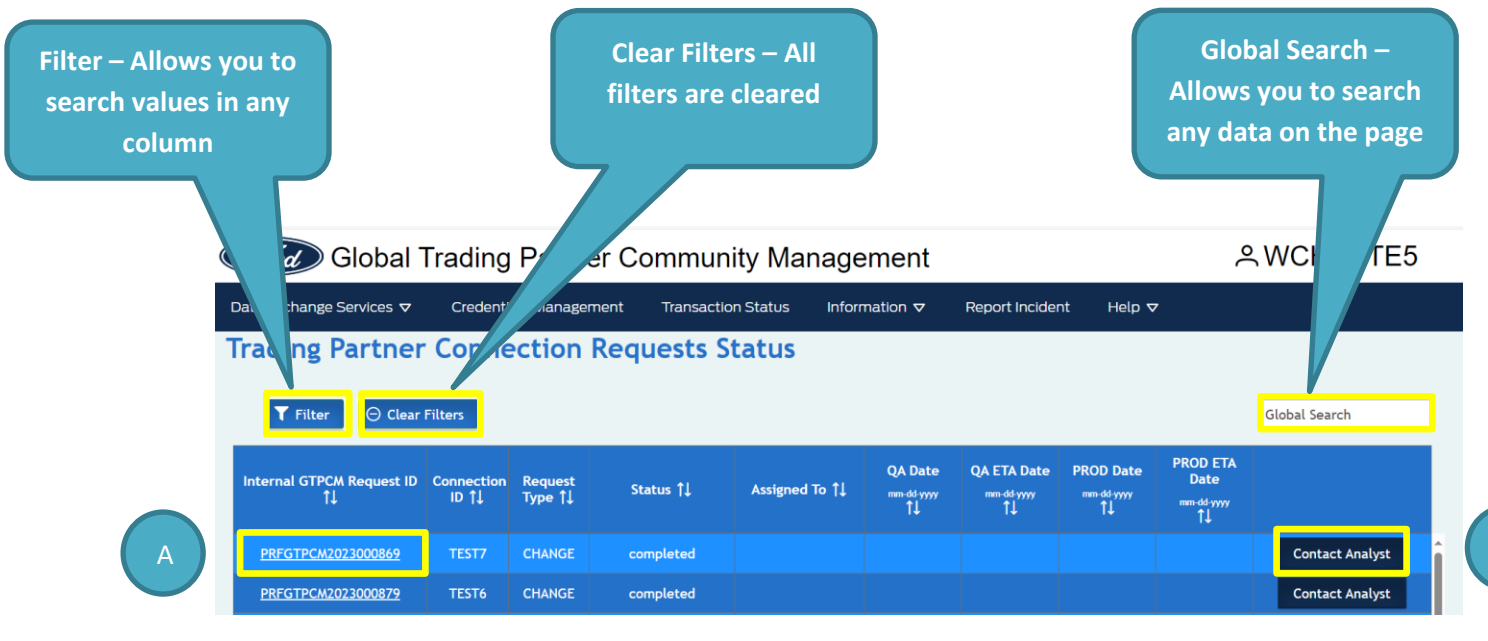

#### Sample – After you select filter

| Ford Global Trading Partner Community Management                                                                                                    |                                      |     |     |  |  |  |  | WCHESTE5 |  |
|----------------------------------------------------------------------------------------------------|--------------------------------------|-----|-----|--|--|--|--|----------|--|
| Data Exchange Services 🗢 Credentials Management Transaction Status Information 🗢 Report Incident Help 🗢                                                                  |                                      |     |     |  |  |  |  |          |  |
| Trading Partner Connection Requests Status                                                                                                    |                                      |     |     |  |  |  |  |          |  |
| ▼ Filter         ⊖ Clear                                                                                                    | Filter O Clear Filters Global Search |     |     |  |  |  |  |          |  |
| Internal GTPCM Request ID Connection Request<br>↑↓ ID ↑↓ Type ↑↓ Status ↑↓ Assigned To ↑↓ QA Date QA ETA Date PROD Date Date<br>↑↓ ↑↓ ↑↓ ↑↓ ↑↓ ↑↓ ↑↓ ↑↓ ↑↓ ↑↓ ↑↓ ↑↓ ↑↓ ↑ |                                      |     |     |  |  |  |  |          |  |
|                                                                                                    |                                      | ALL | All |  |  |  |  |          |  |

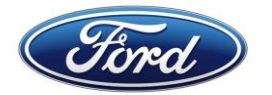

Connection Requests:

- 1) Requests submitted via GTPCM Website 'NEW/CHANGE Connection Requests' option -
  - Requests will start with 'REQGTPCM'.
  - Details will appear in "Read Only" mode.
  - Please view Job Aid How to Submit New/Change

Connection Requests found in GTPCM Help/Job Aids menu for details.

| Ford Global Trad              | Aw-chest2           |                                |                 |        |  |  |  |  |  |
|-------------------------------|---------------------|--------------------------------|-----------------|--------|--|--|--|--|--|
| Data Exchange Services ⊽ Cree | dentials Management | Information $oldsymbol{ abla}$ | Report Incident | Help 🗸 |  |  |  |  |  |
| TP Connection Requests        |                     |                                |                 |        |  |  |  |  |  |
| Request ID                    | REQGTPCM20230       | 00994                          |                 |        |  |  |  |  |  |
| Request Type                  | Change              |                                |                 |        |  |  |  |  |  |
| Smart IT Request ID           | WO00000264923       | 35                             |                 |        |  |  |  |  |  |
| GSDB Code                     | Q494C               |                                |                 |        |  |  |  |  |  |
| Request Date                  | 10/06/2023          |                                |                 |        |  |  |  |  |  |
| *Denotes required fields      |                     |                                |                 |        |  |  |  |  |  |
| ✓ Contact Information         |                     |                                |                 |        |  |  |  |  |  |
|                               |                     |                                |                 |        |  |  |  |  |  |

- 2) Requests submitted via GTPCM Website 'Update Contact' option -
  - Requests will start with 'PRFGTPCM'.
  - Details will appear in "Read Only" mode.

| Ford Global T                             | AWCHESTE5              |                    |                                |                 |        |  |  |  |  |
|-------------------------------------------|------------------------|--------------------|--------------------------------|-----------------|--------|--|--|--|--|
| Data Exchange Services 🗢                  | Credentials Management | Transaction Status | Information $oldsymbol{ abla}$ | Report Incident | Help 🗸 |  |  |  |  |
| Update Contact                            |                        |                    |                                |                 |        |  |  |  |  |
| Request ID                                | PRFGTPCM20230          | 00879              |                                |                 |        |  |  |  |  |
| GSDB Code                                 | TEST6                  |                    |                                |                 |        |  |  |  |  |
| Request Date                              |                        |                    |                                |                 |        |  |  |  |  |
|                                           |                        |                    |                                |                 |        |  |  |  |  |
| ✓ Updated Contact Information (Read Only) |                        |                    |                                |                 |        |  |  |  |  |
| Contact Name                              | Wilf Chesterfiel       | d                  |                                |                 |        |  |  |  |  |
|                                           |                        |                    |                                |                 |        |  |  |  |  |

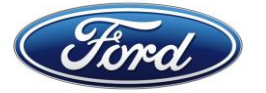

## Contact Analyst:

Allows you to send a message to our team about your Connection Requests.

| Contact Analyst                                                  |   |
|------------------------------------------------------------------|---|
| То                                                               |   |
| Wilf Chesterfield                                                | 1 |
| сс ③                                                             |   |
|                                                                  | 2 |
| Subject<br>GTPCM Request ID - REQGTPCM2021000003,GSDB Code-TEST4 | 3 |
|                                                                  |   |
|                                                                  | 4 |
| Characters entered: 0/1000<br>✓ Send X Cancel                    |   |

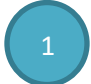

In the 'To' area you will see who you email has been sent to on the Ford GECHub team.

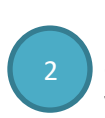

In the 'CC' area you will be able to enter in multiple email addresses separated by a comma to be able to allow others to know what message you sent, including yourself.

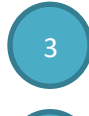

In the Subject area you will see your Connection Request number, your Connection ID type and Connection ID that you submitted your message for.

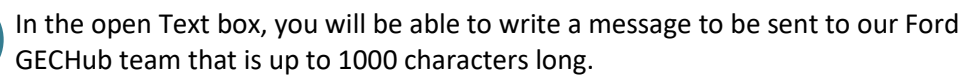

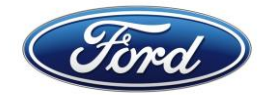

## **D) Help section**

# 1. Creating a Ford IT Connect Support ticket

You can go to our GTPCM Website <u>www.gtpcm.ford.com</u>, 'Help -> Contact Us' menu, to find information and links.

Please ensure to give the following information:

- i. Your Connection ID / GSDB Code / Generic ID / RACFID.
- ii. Environment you are having issue QA or PROD.
- iii. Description of issue, please provide any details and or print screens on the errors you received. If you are VAN provider than please add your VAN name.

# 2. Authentication error on Covisint screen or How to resolve issue when your COVISINT ID/ FSN ID are not associated with your GSDB Code(s)

Please review the Job Aids file 'How to Obtain a COVISINT ID and FSNID and Associate them with GTPCM Web Application and your GSDB Codes' found in the GTPCM Website 'Help -> Job Aids' menu.